# Migrate SD-WAN ISR1100 Routers from Viptela OS to Cisco IOS XE

# Contents

Introduction Prerequisites Requirements Components Used Background Upgrade Upgrade to Cisco ISR1100 Software from vManage Upgrade to Cisco ISR1100 Software Cisco IOS XE from the CLI Verify vManage GUI vManage GUI vManage CLI Troubleshoot

## Introduction

This document describes the procedure to migrate SD-WAN ISR1100 Router from Viptela OS to Cisco IOS<sup>®</sup> XE.

# Prerequisites

## Requirements

Cisco recommends that you have knowledge of Cisco Software-Defined Wide Area Network (SD-WAN).

## **Components Used**

The information in this document is based on these software and hardware versions:

- vManage Version 20.6.3
- vBond Version 20.6.3
- vSmart Version 20.6.3
- ISR1100-4GLTE Version 20.4.1.2

The software image to use for migration is available from the Software Download page.

#### Cisco IOS XE: isr1100be.universalk9.<release>.SPA.bin

The information in this document was created from the devices in a specific lab environment. All of the devices used in this document started with a cleared (default) configuration. If your network is live, ensure that you understand the potential impact of any command.

# Background

Specific requirements for this document include:

- Cisco vManage Release 20.4.1 or later
- Cisco Integrated Services Routers (ISR)1100 and ISR1100X Release 20.4.1 or later

Migration between Viptela OS and Cisco IOS XE is supported in listed platforms:

- Cisco ISR1100X-6G
- Cisco ISR1100X-4G
- Cisco ISR1100-6G
- Cisco ISR1100-4G
- Cisco ISR1100-4GLTE (Cisco ISR1100-4GLTENA and Cisco ISR1100-4GLTEGB )

# Upgrade

## Upgrade to Cisco ISR1100 Software from vManage

1. In the Cisco vManage GUI, choose Maintenance > Software Repository > Add New Software > vManage as shown in the image.

| ≡ Cisco vManage                                 | Select Res           | ource Group+             | Maintenance - Software Repository |                 |                |            |              |                   |               |   | ) 🗘      |
|-------------------------------------------------|----------------------|--------------------------|-----------------------------------|-----------------|----------------|------------|--------------|-------------------|---------------|---|----------|
|                                                 |                      |                          |                                   | Software Images | Virtual Images | Firmware   |              |                   |               |   |          |
| Note: Software version is compatible            | le with specified co | ntroller version or less |                                   |                 |                |            |              |                   |               |   |          |
| Q Search                                        |                      |                          |                                   |                 |                |            |              |                   |               |   | $\nabla$ |
| Add New Software ~<br>Remote Server (preferred) |                      |                          |                                   |                 |                |            |              |                   |               |   |          |
| vManage                                         |                      |                          |                                   |                 |                |            |              |                   | Total Rows: 0 | £ | ジロ       |
| Remote Server - vManage                         | ller Version         | Software Location        | Available SMU Versions            | Available Files |                | Image Type | Architecture | Version Type Name | Updated On    |   |          |
|                                                 |                      |                          |                                   | No dat          | a available    |            |              |                   |               |   |          |

#### 2. In the pop-up window, click **Browse** and then click **Upload.**

#### Upload Software to vManage

| $\overline{\uparrow}$           | Upload Image (Total:1)<br>isr1100be-universalk9.17.06.03a.SPA.bin<br>768.15 MB | × |
|---------------------------------|--------------------------------------------------------------------------------|---|
| Drag and Drop File Or<br>Browse |                                                                                |   |
|                                 |                                                                                |   |

2 Upload

3. Once the upload starts do not refresh the web browser, as shown in this image.

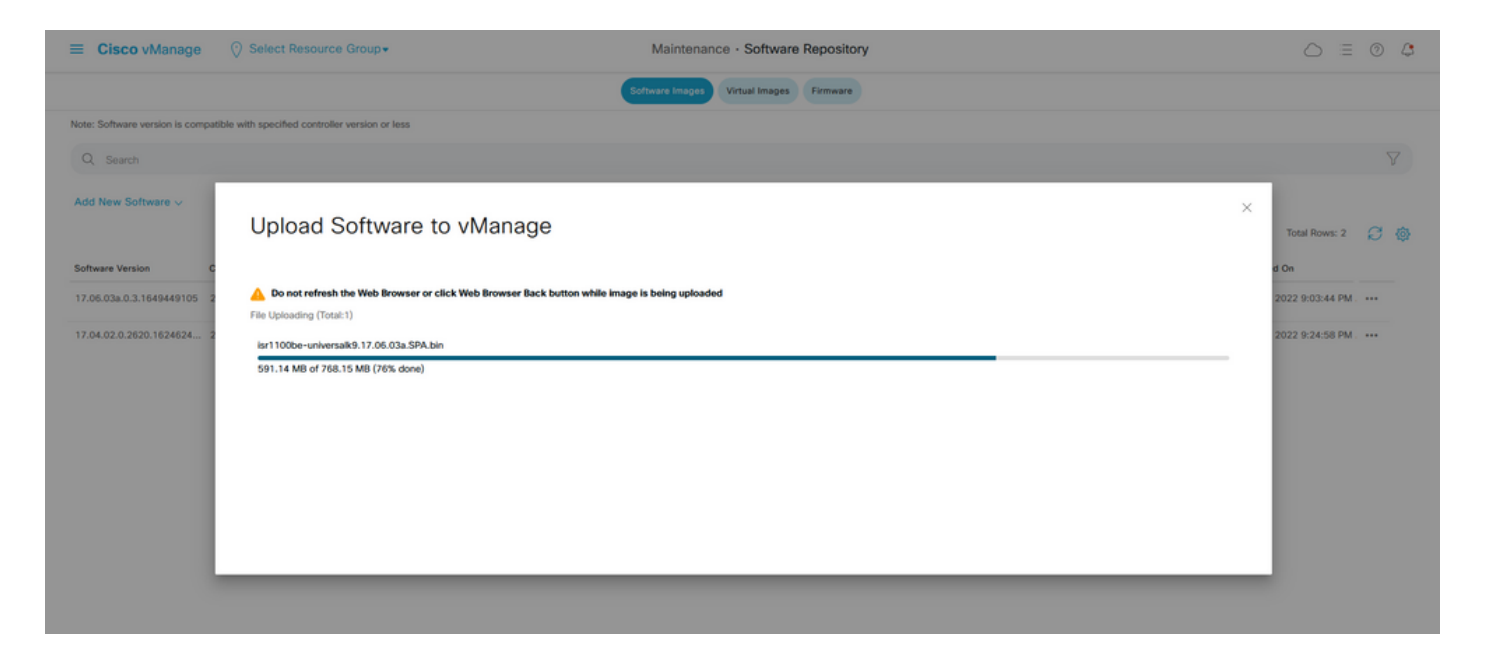

4. In the Software Repository section, verify the image has uploaded as shown in the image.

|   | ■ Cisco vManage               | Select Resource                  | e Group+           |                        | Maintenance ·       | Maintenance · Software Repository |                   |                                           |                          |     |   |
|---|-------------------------------|----------------------------------|--------------------|------------------------|---------------------|-----------------------------------|-------------------|-------------------------------------------|--------------------------|-----|---|
|   |                               |                                  |                    |                        | Software Images Vir | tual Images Firmware              |                   |                                           |                          |     |   |
|   | Note: Software version is com | patible with specified controlle | er version or less |                        |                     |                                   |                   |                                           |                          |     |   |
|   | Q, Search                     |                                  |                    |                        |                     |                                   |                   |                                           |                          | V   |   |
|   | Add New Software 🗸            |                                  |                    |                        |                     |                                   |                   |                                           |                          |     |   |
| 1 |                               |                                  |                    |                        |                     |                                   |                   |                                           | Total Rows: 3            | 8 ( | 5 |
|   | Software Version              | Controller Version               | Software Location  | Available SMU Versions | Image Type          | Architecture                      | Version Type Name | Available Files                           | Updated On               |     |   |
|   | 17.06.03a.0.3.1649449105      | 20.6.x                           | vmanage            | 0                      | Software            | x86_64                            | software          | [c1100-universalk9.17.06.03a.SPA.bin]     | 17 Jun 2022 9:03:44 PM . |     |   |
|   | 17.06.03a.0.3.1649420665      | 20.6.x                           | vmanage            | 0                      | Software            | x86_64                            | software          | [isr1100be-universalk9.17.06.03a.SPA.bin] | 17 Jun 2022 9:36:50 PM . |     |   |
| 1 | 17.04.02.0.2620.1624624       | 20.4.x                           | vmanage            | 0                      | Software            | x86_64                            | software          | [c1100-universalk9.17.04.02.SPA.bin]      | 17 Jun 2022 9:24:58 PM . | ••• |   |

5. Navigate to the **Maintenance** > **Software Upgrade** > **WAN Edge** section. Check the **Hostname** check box to choose the device(s) and click **Upgrade**.

| 😑 Cisco vManage 🛇       | ) Select Resource Group - |                       |                      | Maintenance · Software       | e Upgrade              |                  |                |                    | $\bigcirc$            | ≡ ©   | ) (3     |
|-------------------------|---------------------------|-----------------------|----------------------|------------------------------|------------------------|------------------|----------------|--------------------|-----------------------|-------|----------|
|                         |                           |                       | w                    | AN Edge Controller vManage   | Firmware               |                  |                |                    |                       |       |          |
| Q. Search               |                           |                       |                      |                              |                        |                  |                |                    |                       |       | $\nabla$ |
| 1 Rows Selected Upgrade | Upgrade Virtual Image Ad  | ctivate Virtual Image | Delete Virtual Image | Activate Deactivate Del      | ete Available Software | Set Default Vers | lon            |                    |                       |       |          |
| Device Group All 🗸      |                           |                       |                      |                              |                        |                  |                |                    | Total Rows: 1         | Ø     | ± @      |
| Vostname System IP      | Chassis Number            | Site ID               | Device Model         | Reachability Current Version | Available Versions     | Default Version  | Available SMUs | Available Services | Up Since              |       |          |
| 🥑 💮 vedge_nutella       | ISR1100-4GLTENA           | 100                   | ISR 1100 4GLTE* (    | Vig reachable 20.4.1.2       | 19.2.1   20.1.3        | 20.1.3           |                | 0                  | 17 Jun 2022 6:33:00 P | M CDT |          |

- 6. Click the vManage radio button.
- 7. In the Version drop-down list, choose the Cisco IOS XE image.
- 8. Check the Activate and Reboot check box and the Confirm check box.
- 9. Click Upgrade.

# Software Upgrade

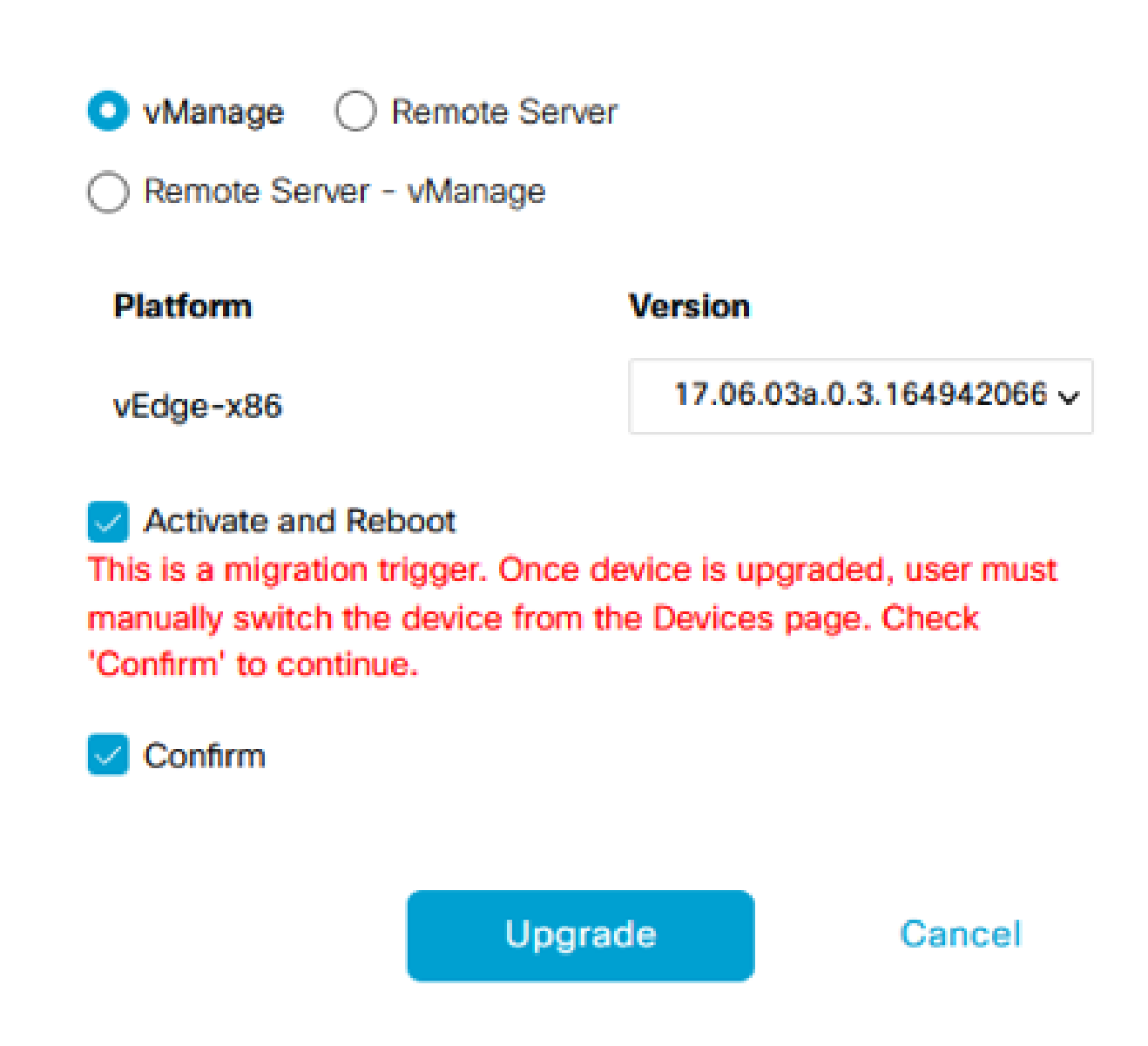

10. The device starts the upgrade process and takes several minutes. You can verify the successful completion in the Task view.

| =     | Cisco vManage                                                                                                    | ♦ Select Resource Group+                                                                                                    |                                                                                                    |           |         |             |                              | ○ ≡                | 0 | 4 |  |
|-------|----------------------------------------------------------------------------------------------------|----------------------------------------------------------------------------------------------------|----------------------------------------------------------------------------------------------------|-----------|---------|-------------|------------------------------|--------------------|---|---|--|
| Softw | vare Install   🥥 Validation Suc                                                                                                    | coess                                                                                                    |                                                                                                    |           |         |             |                              | nitiated By: admin |   |   |  |
| Total | Task: 1   In Progress : 1                                                                                                    |                                                                                                    |                                                                                                    |           |         |             |                              |                    |   |   |  |
| Q     | Search                                                                                                    |                                                                                                    |                                                                                                    |           |         |             |                              |                    |   | 7 |  |
|       |                                                                                                    |                                                                                                    |                                                                                                    |           |         |             |                              | Total Rows: 1      | Ø | ٩ |  |
| Θ     | Status                                                                                                    | Message                                                                                                    | Hostname                                                                                                    | System IP | Site ID | Device Type | Device Model                 | vManage IP         |   |   |  |
| Θ     | 🖒 In progress                                                                                                    | Device: Downloading http://1.1                                                                                                    | 🛞 vedge_nutella                                                                                                | 1.1.1.100 | 100     | WAN Edge    | ISR 1100 4GLTE* (Viptela OS) | 1.1.1.1            |   |   |  |
|       | [18-3un-2022 2:19:047 UTC] Current active partition: 20.4.1.2<br>[18-3un-2022 2:19:047 UTC] Supprade Requested for SN version: 17.06.03a.0.3.1604420665<br>[18-3un-2022 2:19:047 UTC] Configuring suggreds confirm timer to 13 sEnutes<br>[18-3un-2022 2:19:047 UTC] Software large isr11000e-universals/J.70.06.03a.59A.bin<br>[18-3un-2022 2:19:05 UTC] Software is, Golor: Software large dominad may take upto 60 Afontes<br>[18-3un-2022 2:19:05 UTC] Software is, Golor: Software interval<br>[18-3un-2022 2:19:05 UTC] Device: Downloading http://l.1.1.10000/software/package/isr1100be-universalk9.17.06.03a.59A.bin/deviceId=1.1.1.100 |                                                                                                    |                                                                                                    |           |         |             |                              |                    |   |   |  |
| =     | Cisco vManage                                                                                                    | ⑦ Select Resource Group+                                                                                                    |                                                                                                    |           |         |             |                              | ○ Ξ                | 0 | 4 |  |
| Q     | Search                                                                                                    |                                                                                                    |                                                                                                    |           |         |             |                              |                    | 1 | Y |  |
|       |                                                                                                    |                                                                                                    |                                                                                                    |           |         |             |                              | Total Rows: 1      | ø | ٥ |  |
| Θ     | Status                                                                                                    | Message                                                                                                    | Hostname                                                                                                    | System IP | Site ID | Device Type | Device Model                 | vManage IP         |   |   |  |
| Θ     | Success                                                                                                    | Operation status verification done                                                                                                    | . 💮 vedge_nutella                                                                                              | 1.1.1.100 | 100     | WAN Edge    | ISR 1100 4GLTE* (Viptela OS) | 1.1.1.1            |   |   |  |
|       | [18-Jun-2022 3:02:56 UTC]<br>[18-Jun-2022 3:03:26 UTC]<br>[18-Jun-2022 3:03:56 UTC]<br>[18-Jun-2022 3:03:56 UTC]<br>[18-Jun-2022 3:04:56 UTC]<br>[18-Jun-2022 3:05:57 UTC]<br>[18-Jun-2022 3:05:57 UTC]                                                                                                    | <ol> <li>[20/68) Operation status being verif;</li> <li>[20/68) Operation status being verif;</li> <li>[20/68) Operation status being verif;</li> <li>[20/68) Operation status being verif;</li> <li>[20/68) Operation status being verif;</li> <li>[30/68) Operation status being verif;</li> <li>[30/68) Operation status being verif;</li> </ol> | led by vflanage<br>led by vflanage<br>led by vflanage<br>led by vflanage<br>led by vflanage<br>led by vflanage |           |         |             |                              |                    |   |   |  |

11. Navigate to **Configuration** > **Devices** and click the **WAN Edge List** tab.

12. In the right side of the display, click (...) More Actions and choose Migrate Device.

| ≡ Ci       | sco vManage    | Select Resource Gro       | oup.                     |                            | Configuration · Devices     |                       |          |           | 0 4                   |                |               |
|------------|----------------|---------------------------|--------------------------|----------------------------|-----------------------------|-----------------------|----------|-----------|-----------------------|----------------|---------------|
|            |                |                           |                          |                            | WAN Edge List Controllers   |                       |          |           |                       |                |               |
| Qs         | iearch         |                           |                          |                            |                             |                       |          |           |                       |                | Y             |
| Change     | Mode 🧹 🛛 Uploa | d WAN Edge List Export Bo | otstrap Configuration Sy | ync Smart Account Add PAYG | WAN Edges                   |                       |          |           | Total R               | lows: 8        | C ∓@          |
| State      | Device Model   | Chassis Number            | Serial No./Token 🔺       | Enterprise Cert Serial No  | Certificate Expiration Date | Subject SUDI serial # | Hostname | System IP | Site ID               | Mode           |               |
| $\odot$    | ISR 1100 4GLT  | ISR1100-4GLTENA-          |                          | NA                         | NA                          |                       | Router   | 1.1.1.100 | 100                   | CLI            |               |
| $\odot$    | ASR1001-X      |                           |                          | . NA                       | NA                          |                       |          |           | Running<br>Local Co   | Configuration  | 00            |
| $\odot$    | vEdge Cloud    |                           |                          | NA                         | Jun 09 06:07:23 2032 UTC    |                       |          |           | Delete W<br>Copy Co   | AN Edge        |               |
| Ø          | vEdge Cloud    |                           |                          | . NA                       | NA                          |                       |          |           | Generate<br>Migrate I | Bootstrap      | Configuration |
| $\bigcirc$ | CSR1000v       |                           |                          | NA                         | NA                          |                       |          |           | Template<br>Device B  | Log<br>ring Up |               |
| Ø          | vEdge Cloud    |                           |                          | NA                         | NA                          |                       |          |           |                       | CLI            |               |
| Ø          | CSR1000v       |                           |                          | . NA                       | NA                          |                       |          |           |                       | CLI            |               |
| Ø          | CSR1000v       |                           |                          | NA                         | NA                          |                       | **       |           |                       | CLI            |               |

13. In the Migrate Device dialog box, click **Yes** in order to confirm the migration.

# **Migrate Device**

Device will be switched to cEdge, incase of vEdge to cEdge switch all vEdge stats, events history & configs will be lost. For new Nutella devices the OS change will be persisted Are you sure you want to migrate the Device?

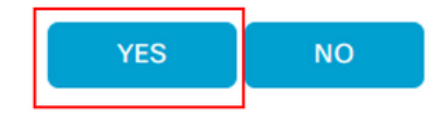

**Note**: After the upgrade, the device only has the basic configuration to establish control connections with SD-WAN overlay. You can use vManage to add the additional configuration.

## Upgrade to Cisco ISR1100 Software Cisco IOS XE from the CLI

This section applies to Cisco ISR1100 and ISR1100X Release 20.4.1 or later.

1.Transfer image isr1100be.universalk9.<release>.SPA.bin on vEdge router.

<#root>

Router#

request software install http/ftp/directory path (<u>http://,ftp://,scp://,/</u>)> reboot

2.After reboot, verify the control connections are established.

| Router#: | suter\$show sdwan control connections |           |      |        |            |       |           |       |              |             |       |       |            |   |
|----------|---------------------------------------|-----------|------|--------|------------|-------|-----------|-------|--------------|-------------|-------|-------|------------|---|
|          |                                       |           |      |        |            | PEER  |           | PEER  |              |             | CONTR | OLLER |            |   |
| PEER     | PEER                                  | PEER      | SITE | DOMAIN | PEER       | PRIV  | PEER      | PUB   |              |             | GROUP |       |            |   |
| TYPE     | PROT                                  | SYSTEM IP |      |        | PRIVATE IP | PORT  | PUBLIC IP | PORT  | ORGANIZATION | LOCAL COLOR | PROXY | STATE | UPTIME     | D |
|          |                                       |           |      |        |            |       |           |       |              |             |       |       |            |   |
| vsmart   | dtls                                  | 1.1.1.3   |      |        |            | 12546 |           | 12546 |              | default     | No    | up    | 0:00:00:24 |   |
| vbond    | dtls                                  | 0.0.0.0   |      |        |            | 12346 |           | 12346 |              | default     |       | up    | 0:00:00:28 |   |
| vmanage  | dtls                                  |           |      |        |            | 12946 |           | 12946 |              | default     | No    | up    | 0:00:00:26 |   |
|          |                                       |           |      |        |            |       |           |       |              |             |       |       |            |   |

3. Ensure the upgrade was confirmed.

<#root>

Router#

request platform software sdwan software upgrade-confirm

# Verify

Use this section to confirm that your configuration works properly.

## vManage GUI

Navigate to Administration > Maintenance > Software Upgrade. Verify the version in the Current Version column. The device shows the Cisco IOS XE OS.

|                    | age 🔗 🤅   | Select Resource Group | p≠      |                 | Maintenance · Sof        | tware Upgrade            |                 |                |                    | $\bigcirc$          | ≡ ©      |
|--------------------|-----------|-----------------------|---------|-----------------|--------------------------|--------------------------|-----------------|----------------|--------------------|---------------------|----------|
|                    |           |                       |         | •               | VAN Edge Controller vM   | anage Firmware           |                 |                |                    |                     |          |
| Q. Search          |           |                       |         |                 |                          |                          |                 |                |                    |                     |          |
| 0 Rows Selected    |           |                       |         |                 |                          |                          |                 |                |                    |                     | (        |
| Device Group All 🗸 |           |                       |         |                 |                          |                          |                 |                |                    | Total Rows: 1       | Ø :      |
| Hostname           | System IP | Chassis Number        | Site ID | Device Model    | Reachability Current Ve  | rsion Available Versions | Default Version | Available SMUs | Available Services | Up Since            |          |
| Router             | 1.1.1.100 | ISR1100-4GLTEN        | NA 100  | ISR 1100 4GLTEN | IA (Creachable 17.06.03a | .0.3                     | 17.06.03a.0.3   | 0              | 0                  | 17 Jun 2022 10:04:0 | 0 PM CDT |

### vManage CLI

Enter the command show romvar to verify the migration has been successful on MIGRATION\_STATUS.

<#root>

Router#

show romvar

```
ROMMON variables:
PS1 = rommon ! >
CRYPTO_BI_THPUT = 10000
RET_2_RTS =
BOOT = bootflash:packages.conf,1;
DEVICE_MANAGED_MODE = controller
RANDOM_NUM = 342435660
BSI = 0
RET_2_RCALTS =
MIGRATION_STATUS = SUCCESS<<<<<<<
BIS_MODE = 2
```

## Troubleshoot

This section provides information you can use to troubleshoot your configuration.

Verify the logs in Cisco IOS XE:

bootflash:migrationlogs

Verify the logs in vEdge:

etc/Viptela/vedgemigration.cfg